## Installing the Outlook App on an Android phone

Click on the Play Store and type Microsoft Outlook. Select the app pointed by the black arrow on the image below.

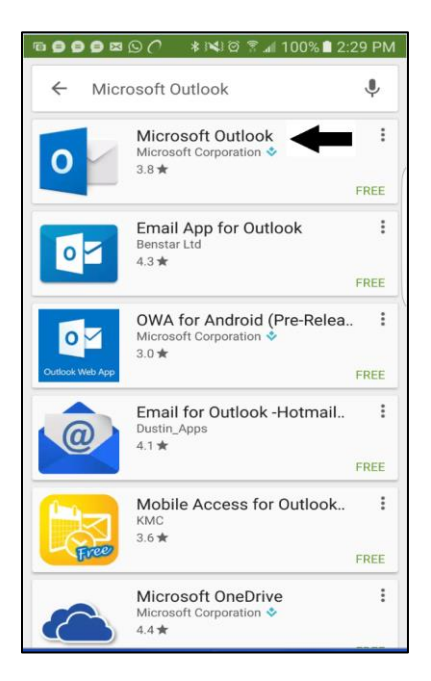

Open the Microsoft Outlook Application, and type in your City of Marco Island email address.

| © 🛢 🛢 🛢 🖾 🕞 🖬 🧷 💈 🗮 🏹 🗑 🗟 📶 99% 🖿 2:31 PM                                                                                                    |  |  |  |
|----------------------------------------------------------------------------------------------------|--|--|--|
| ← Add Account                                                                                                    |  |  |  |
| Enter your primary work or<br>personal email address.                                                                                                    |  |  |  |
| Email Address                                                                                                    |  |  |  |
| CONTINUE                                                                                                    |  |  |  |
| Misseeft winkt avail usu about the Outleals                                                                                                    |  |  |  |
| 1 2 3 4 5 6 7 8 9 0                                                                                                    |  |  |  |
| $ \begin{array}{c} \mathbf{q} \\ \mathbf{w} \\ \mathbf{e} \\ \mathbf{r} \\ \mathbf{t} \\ \mathbf{y} \\ \mathbf{u} \\ \mathbf{u} \\ \mathbf{v} \\ \mathbf{u} \\ \mathbf{v} \\ \mathbf{v} \\ \mathbf$ |  |  |  |
| a s d f g h j k l                                                                                                    |  |  |  |
| ↑ z x c v b n m ≪                                                                                                    |  |  |  |
| Sym 🧳 @ EN(US)com Go                                                                                                    |  |  |  |

After arriving at the Office 365 page, type in your email address again, and enter your regular log-in password, and then click "Sign In".

| ାସ 🗩 🗩 🛤 🕒 🖬 🌈 👘 💐 ଜି 🔶 📶 99% 🗎 2:31 PM            |  |  |  |
|----------------------------------------------------|--|--|--|
|                                                    |  |  |  |
| Office 365                                         |  |  |  |
|                                                    |  |  |  |
| Work or school account                             |  |  |  |
| Your email                                         |  |  |  |
| Your Password                                      |  |  |  |
| Sign in Back                                       |  |  |  |
| Can't access your account?                         |  |  |  |
|                                                    |  |  |  |
|                                                    |  |  |  |
|                                                    |  |  |  |
|                                                    |  |  |  |
| © 2016 Microsoft<br>Terms of use Privacy & Cookies |  |  |  |

On the "Add another account" page, select "Maybe Later".

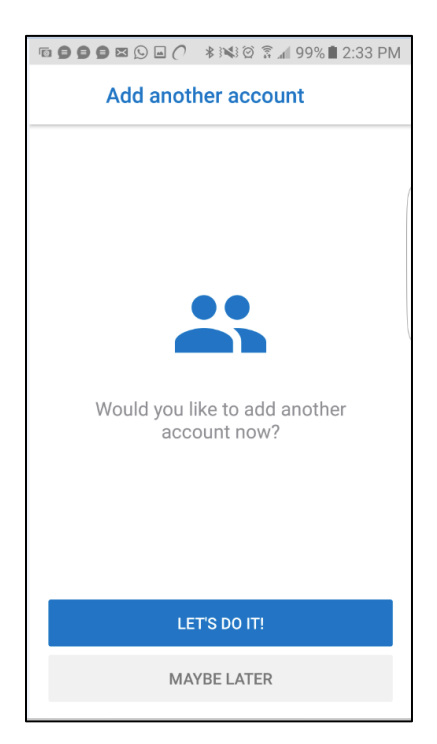

Once your account has been added to the device, please take a moment to read the features of the App by pressing the "right" facing arrow.

| 69998                                                  |                                                                  | ଅ 🕈 📶 99% 🛢 2:34 PM                                  |  |  |
|--------------------------------------------------------|------------------------------------------------------------------|------------------------------------------------------|--|--|
|                                                        |                                                                  |                                                      |  |  |
|                                                        | *                                                                |                                                      |  |  |
| =                                                      | Inbox<br>All Accounts                                            | <ul> <li>▼</li></ul>                                 |  |  |
| FOC                                                    | USED OTHER                                                       | + FILTER                                             |  |  |
| 8                                                      | Aziz Hassouneh<br>Fwd: Monthly report<br>Do you have time to loo | 1:34 PM<br>k at the report                           |  |  |
| 6                                                      | Bonnie Kearney<br>Pictures<br>I uploaded this weekene            | 1:20 PM<br>d's album                                 |  |  |
|                                                        | Alex D<br>Upco<br>Hi tea                                         | Darrow<br>ming Design Revier<br>m, Paula wants to do |  |  |
| C                                                      | Paula Allen<br>Roadmap Catchup<br>Hi Linda, Thanks for the       | 11.03 AM                                             |  |  |
| <b>Focused Inbox</b><br>We've put your most important, |                                                                  |                                                      |  |  |
| actionable emails here.                                |                                                                  |                                                      |  |  |
| SKIP                                                   | • • •                                                            | $\rightarrow$                                        |  |  |

When the App installation is complete, you will be directed to your Inbox. Welcome to Outlook 365.

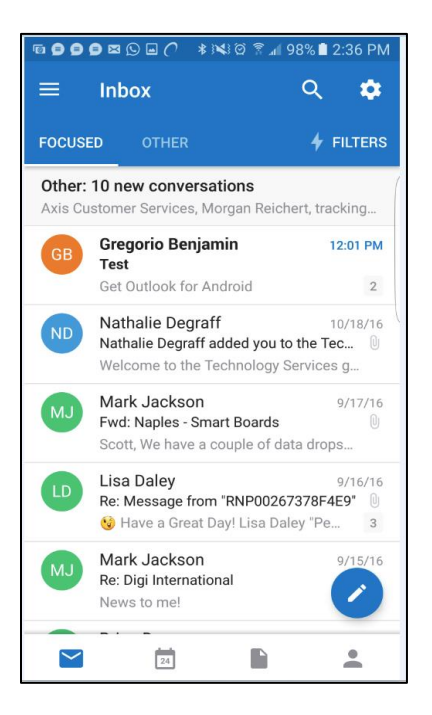